## 個人化資料申請及下載

步驟一、

|                    | 四摺                  |                 | 訊息公告       | 操作指南 |
|--------------------|---------------------|-----------------|------------|------|
| <b>电</b> 。<br>根號維護 | <b>した</b><br>転號申請情形 | 固人化資料申請         | 個人化資料申     | 請記錄  |
| а首頁 > 申請查詢個人化資料    |                     |                 |            |      |
| 申請查詢個人化資           | 料                   |                 |            | [登出] |
| *資料年月: ☑ 10605     | 2                   |                 |            |      |
| *產製項目:3            | ○實價 ○全部             |                 |            |      |
| *解壓縮密碼:            | 用於個人化資              | 料檔解壓縮使用,如未輸入,自動 | 動預設為登入者統編。 |      |
| *解壓縮密碼確認:          | 4                   |                 |            |      |
|                    |                     | 5<br>送出申請       |            |      |

- ▶ 操作說明:
  - (1). 點選「個人化資料申請」。
  - (2). 勾選資料年月。 <u>\*地籍存摺資料每半年(1月31日、7月31日)定期辦理新1代的 MyData</u> 個人存摺資料產製作業,並於每年3月1日、9月1日開放新1代的資料 供申請者下載使用。在同一時點將最多對外提供3代(1年半)地籍存摺 資料。
  - (3). 選擇產製項目(地籍、實價), 選擇全部即一併申請地籍、實價資料。
  - (4). 輸入解壓縮密碼, 如未輸入自動預設為登入者統編(身分證字號)。
  - (5). 點選送出申請。送出申請後約 5-10 分鐘可至【個人化資料申請紀錄】查 看檔案是否已產製完成可下載。

| <b>9</b> 00 中間<br>世         | 華民國內政部地政司<br>2. 籍 存 摺 |                     |      |       | 訊息公告 操作指南      |  |  |
|-----------------------------|-----------------------|---------------------|------|-------|----------------|--|--|
| 帳勁                          | <b>大</b> 維護           | <b>した</b><br>転號申請情形 | して   | 上資料申請 | 1<br>個人化資料申請記錄 |  |  |
| ♠首頁 > 個人化資料下載記錄             |                       |                     |      |       |                |  |  |
| 個人化                         | 資料下載記錄                |                     |      |       | [登出]           |  |  |
| 提醒:查詢結果超過20日將無法下載<br>提出查詢申請 |                       |                     |      |       |                |  |  |
| 序號                          | 申請時間                  | 產製項目                | 產製結果 | 下載次數  | 2 檔案下載         |  |  |
| 1                           | 107.05.30 23:44:41    | 地籍                  | 產製完成 | 0     | 下載檔案           |  |  |
| 2                           | 107.04.19 01:09:21    | 全部                  | 產製完成 | 1     | 檔案已逾期無法下載      |  |  |
| 3                           | 106.11.09 17:12:56    | 全部                  | 產製完成 | 0     | 檔案已逾期無法下載      |  |  |
| 4                           | 106.09.13 14:48:26    | 地籍                  | 產製完成 | 3     | 檔案已逾期無法下載      |  |  |

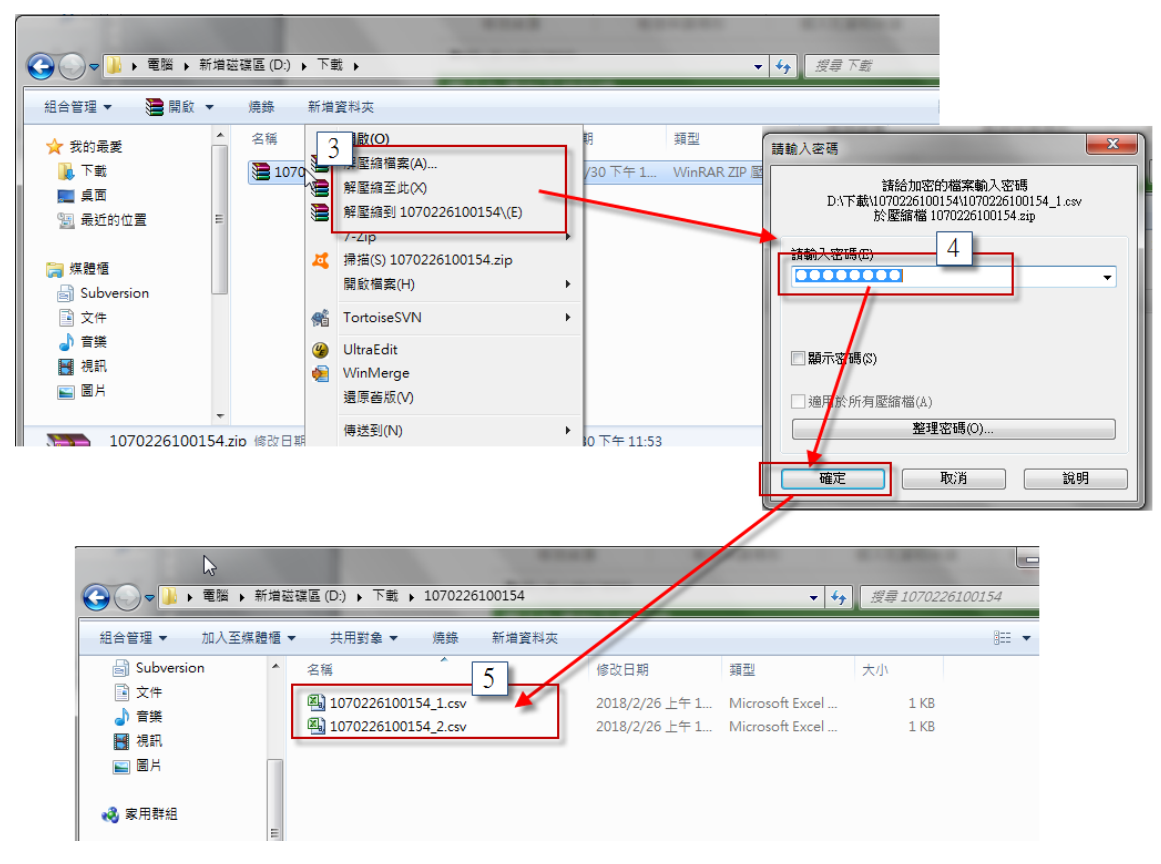

- ▶ 操作說明:
  - (1). 點選「個人化資料申請記錄」。
  - (2). 點選「下載檔案」。

(3). 將下載的檔案進行解壓縮,解壓縮時需輸入申請資料時所填入的密碼, <u>如</u> 申請個人化資料時未輸入自動預設為登入者統編(身分證字號)。

- (4). 輸入解壓縮密碼,進行解壓縮
- (5). 可取得地籍、實價資料的 CSV 檔。

注意:

- 如點選檔案下載而無法下載檔案,請檢查是否被防毒軟體阻擋造成無法下載 檔案。
- 2. 米個人地籍產權歷程資料:包括所有權人姓名、縣市、鄉鎮市區、段小段、 地建別、地建號、建物門牌,權利範圍類別、權屬面積、使用分區、公告現 值、管理者姓名、有無他項設定、有無限制登記、有無禁止移轉註記、備註。 【例外情形:MyData 個人存摺資料係以"土地/建物所有權人或管理者"之統 一編號為產製原則,若有流水統編、統編變更等例外狀況,系統即無法判別 處理;若有發現類此疑義,請逕洽不動產所轄地政事務所查明處理。處理後 於新1代地籍存摺資料產製時,即可納入。】
- 3. 提出查詢申請:畫面會導入「個人化資料申請」畫面。
- 檔案下載:提出個人化資料申請後系統會開始產製報表,所需時間約1-2分鐘。如報表產製完成即可進行檔案下載,每次下載都會累計下載次數;為保護個人資料,如檔案已逾指定期間(3天)則自動刪除,不提供下載;若仍有需要,請重新申請。
- \*實價申報資料:包括區段位置或區段門牌、交易年月、建物總價、單價、 建物總面積、停車位總價、停車位總面積、交易筆棟數、型態、屋齡及現況 格局。

【例外情形:實價申報登錄制度自101年8月1日實施,且僅限買賣案件。地籍存摺所 提供之實價申報資料,源自實價申報資料庫之建物買賣資料,因此若地籍存摺所記錄之 建物於101年8月1日後沒有任何的買賣異動案件,